## Cara Menggunakan Aplikasi Sistem Toko Natan

1. Malakukan login pada website Toko Natan di https://tokonatan.site

di mana ada 2 role user, yakni :

• Pemilik Toko

Email : <u>pemilik@gmail.com</u>

Password : 12345

• Operator

Email : <u>operator@gmail.com</u>

Password : 12345

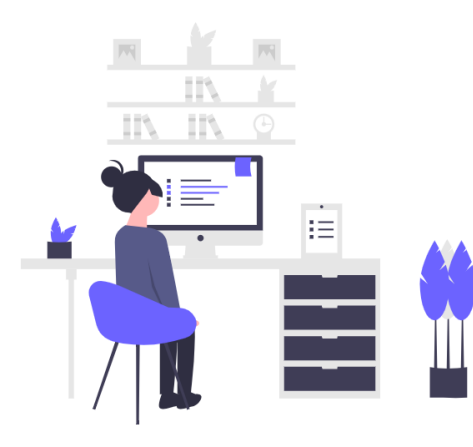

| Login    |        |  |
|----------|--------|--|
| Email    |        |  |
| Password |        |  |
|          | Log In |  |

2. Melakukan input data produk yang akan dijual pada halaman produk.

| <b>N</b> Toko Natan | =      |                     |                      |               |               |              |               |                   |            | Q                  | Pemilik Toko I     | Vatan 🔹 |
|---------------------|--------|---------------------|----------------------|---------------|---------------|--------------|---------------|-------------------|------------|--------------------|--------------------|---------|
| 🙆 Dashboard         | Data I | Produk              |                      |               |               |              |               |                   |            |                    | +                  | Tambah  |
| O Produk            |        |                     |                      |               |               |              |               |                   |            |                    |                    |         |
| O Penjualan         | No     | Alternative<br>Name | Nama<br>Produk       | Harga<br>Beli | Harga<br>Jual | Stok<br>Awal | Stok<br>Akhir | Produk<br>Terjual | Keuntungan | Kategori<br>Produk | Lama<br>Kadaluarsa | ¢°      |
| 🔘 Kriteria          | 1      | A1                  | Sarimi               | 2000          | 2500          | 40           | 5             | 35                | 500        | Food               | 366 Hari           |         |
| O Konfigurasi       |        |                     | Soto                 |               |               |              |               |                   |            |                    |                    |         |
| O Ranking           | 2      | A2                  | Indomie<br>Goreng    | 2500          | 3000          | 40           | 0             | 40                | 500        | Food               | 366 Hari           | •••     |
| U User              | 3      | A3                  | Mie<br>Gelas<br>Soto | 700           | 1000          | 40           | 4             | 36                | 300        | Food               | 366 Hari           | •••     |
|                     | 4      | A4                  | Telur<br>Asin        | 3000          | 3500          | 35           | 2             | 33                | 500        | Food               | 7 Hari             | •••     |
|                     | 5      | A5                  | Coffemix<br>Sachet   | 1250          | 1500          | 50           | 0             | 50                | 250        | Drink              | 366 Hari           | •••     |

3. Melakukan input pada halaman penjualan, jika ada penjualan yang terjadi.

| Toko Natan                                    | =      |                  |                  |                                                                                                    |                                                                                                    | Pemilik T             | oko Natar |
|-----------------------------------------------|--------|------------------|------------------|----------------------------------------------------------------------------------------------------|----------------------------------------------------------------------------------------------------|-----------------------|-----------|
| <ul> <li>Dashboard</li> <li>Produk</li> </ul> | Data P | enjualan         |                  |                                                                                                    |                                                                                                    |                       | + Tamb    |
| ) Penjualan                                   | No     | No.<br>Penjualan | Tgl<br>Penjualan | Detail Produk                                                                                                    | Total Harga                                                                                                    | User                  | •         |
| ) Konfigurasi<br>) Ranking<br>) User          | 1      | TRJ0000010       | 22 Nov 2023      | <ul> <li>Produk : A3 (Mie Gelas Soto)   Harga: (Rp<br/>1.000 x 36)</li> <li>Produk : A4 (Telur Asin)   Harga: (Rp 3.500 x 33<br/>)</li> <li>Produk : A5 (Coffernik Sachet)   Harga: (Rp<br/>2.500 x 50)</li> <li>Produk : A6 (Le Mineral 600ml)   Harga: (Rp<br/>3.000 x 42)</li> <li>Produk : A6 (Kopi Kapal APi)   Harga: (Rp 2.000 x 40<br/>)</li> <li>Produk : A8 (Kopi Kapal APi)   Harga: (Rp 500<br/>x 40)</li> <li>Produk : A9 (Susu Coklat)   Harga: (Rp 1.750 x<br/>39)</li> <li>Produk : A10 (Susu Coklat)   Harga: (Rp 1.750<br/>x 41)</li> </ul> | Rp 36.000<br>Rp 115.500<br>Rp 125.000<br>Rp 80.000<br>Rp 80.000<br>Rp 68.250<br>Rp 71.750<br>Total: Rp<br>642.500 | Pemilik Toko<br>Natan |           |

4. Menentukan tingkat kepentingan/ bobot pada kriteria dan sub kriteria yang akan

| <b>N</b> Toko Natan | =      |               |                 |         | Pemilik Tok   | o Natan |
|---------------------|--------|---------------|-----------------|---------|---------------|---------|
| Dashboard           | Data k | Kriteria      |                 |         |               |         |
| O Produk            |        |               |                 |         |               |         |
| 🔿 Penjualan         | No     | Kode Kriteria | Nama Kriteria   | Bobot   | Jenis Atribut | Φ.      |
| 🔿 Kriteria          | 1      | C1            | Keuntungan      | 35.00 % | BENEFIT       | •••     |
| 🔘 Konfigurasi       | 2      | C2            | Harga Beli      | 30.00 % | COST          |         |
| O Ranking           |        |               |                 |         |               |         |
| O User              | 3      | C3            | Produk Terjual  | 20.00 % | BENEFIT       | •••     |
|                     | 4      | C4            | Lama Kadaluarsa | 15.00 % | BENEFIT       | •••     |

digunakan untuk penghitungan SAW

 Pengaturan banyaknya kriteria dan sub kriteria ada pada halaman konfigurasi, berfungsi sebagai pengatur, agar inputan user tidak melebihi range yang telah ditentukan pada halaman konfigurasi.

| <b>N</b> Toko Natan | =                                     |                                                    | Pemilik Toko Natan 🔹 |
|---------------------|---------------------------------------|----------------------------------------------------|----------------------|
| Dashboard           | Konfigurasi Sisten<br>Jumlah Kriteria | n<br>Jumlah Sub Kriteria di masing masing kriteria |                      |
| O Penjualan         | 4                                     | 5                                                  |                      |
| 🔘 Kriteria          | Simpan                                |                                                    |                      |
| 🔘 Konfigurasi       |                                       |                                                    |                      |
| O Ranking           |                                       |                                                    |                      |
| O User              |                                       |                                                    |                      |

6. Melihat hasil penghitungan pada halaman ranking, yang memuat hasil pembobotan sub kriteria, normalisasi dan hasil ranking produk yang paling menguntungkan, di mana user mengatur jumlah rank tampilan produk yang ingin ditampilkan.

| <b>N</b> Toko Natan | =                       |                            |                       | Pemilik Toko Natan |
|---------------------|-------------------------|----------------------------|-----------------------|--------------------|
| Dashboard           | Penghitungan Sub Kriter | ia, Normalisasi , & Rankiı | ng                    |                    |
| O Produk            | Penghitungan Sub        | Menampilkan 5 🜩            | data                  |                    |
| O Penjualan         | Kriteria                | Ranking                    | Nama (Alternatif)     | Bobot              |
| O Kriteria          | Normalisasi             | 1                          | Le Mineral 600ml (A6) | 1                  |
| O Ranking           | Tabel Ranking           | 2                          | Indomie Goreng (A2)   | 0.96               |
| O User              |                         | 3                          | Coffemix Sachet (A5)  | 0.94               |
|                     |                         | 4                          | Susu Putih (A10)      | 0.94               |
|                     |                         | 5                          | Sarimi Soto (A1)      | 0.9                |
|                     |                         | Menampilkan 1 sampa        | ai 5 dari 10 data     | 1 2                |

7. Pada halaman user, pemilik toko dapat menambahkan user baru atau menghapus akun user.

| Toko Natan  | ≡      |                    |                    | ()       | Pemilik Tok | o Natan      |
|-------------|--------|--------------------|--------------------|----------|-------------|--------------|
| Dashboard   | Data U | Jser               |                    |          |             | 🕇 Tamba      |
| ) Produk    | _      |                    |                    |          |             |              |
| ) Penjualan | No     | Nama               | EMail              | Role     | Status      | <b>\$</b> \$ |
| Kriteria    | 1      | Pemilik Toko Natan | pemilik@gmail.com  | pemilik  | aktif       | •••          |
| Konfigurasi |        |                    |                    |          |             |              |
| Ranking     | 2      | Operator Rendy     | operator@gmail.com | operator | aktif       | •••          |
| User        |        |                    |                    |          |             |              |